# Programa de Estímulos al Desempeño Docente

# **PROESDE** Manual de usuario

**Comisión Dictaminadora** 

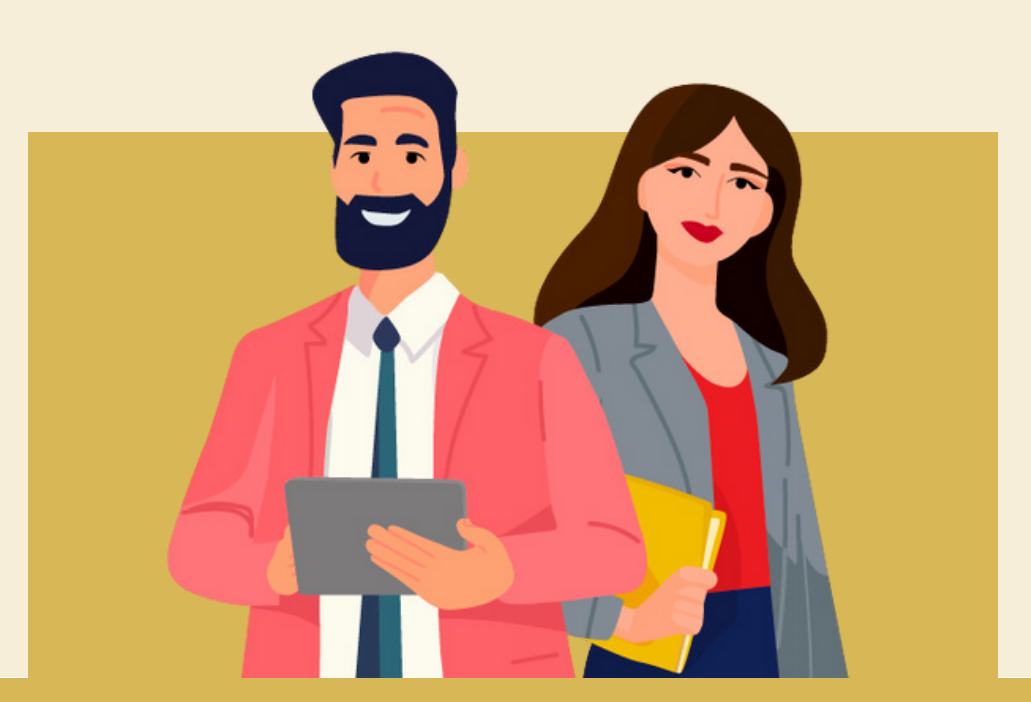

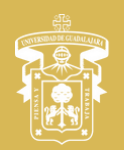

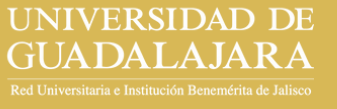

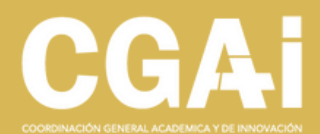

## ÍNDICE

| <ul> <li>Inicio de sesión</li> </ul>            | <u>3</u>  |
|-------------------------------------------------|-----------|
| • <u>Actas</u>                                  | <u>5</u>  |
| • <u>Realizar evaluación</u>                    | <u>9</u>  |
| • <u>Generar dictamen</u>                       | <u>18</u> |
| <ul> <li>Generar tabla de resultados</li> </ul> | <u>19</u> |
| • <u>Cargar dictamen y tabla de resultados</u>  | <u>20</u> |
| <ul> <li>Información adicional</li> </ul>       | <u>21</u> |

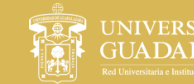

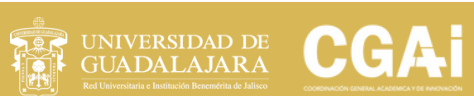

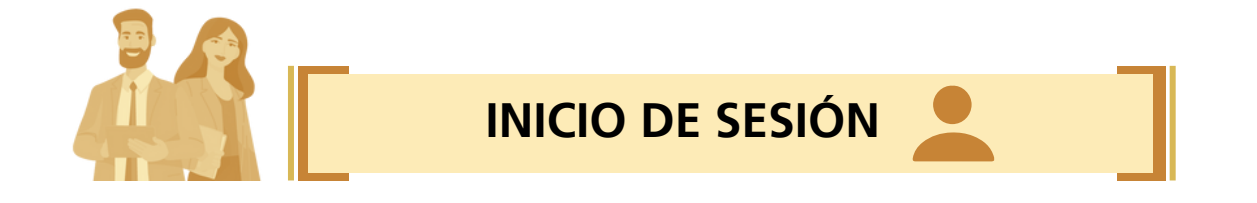

#### Entra a la página <u>proesde.udg.mx</u> y en la parte inferior verás un link para acceder al sistema PROESDE

|                                                                                                    | Red univer                                                                        | sitaria Administración y Gobierno                                                       | Otros sitios Ude0      | 6 UĐG |  |
|----------------------------------------------------------------------------------------------------|-----------------------------------------------------------------------------------|-----------------------------------------------------------------------------------------|------------------------|-------|--|
|                                                                                                    | UNIVERSIDAD DE GUADALAJARA                                                        |                                                                                         | Buscar                 | ۹     |  |
|                                                                                                    | Programa de Estimulos<br>al <mark>Desempeño Docente</mark><br>(PROESDE) 2025-2026 | CGAI                                                                                    |                        |       |  |
| COORDINAC                                                                                                    | CION GENERAL ACADEMICA Y DE INI                                                   | IOVACION                                                                                |                        |       |  |
|                                                                                                    | Comunicado PROESDE 2025-2026                                                      |                                                                                         |                        |       |  |
| Documentos oficiales<br>Comunicado PROESDE 2025-2026 76.24<br>Reglamento del Programa de Estímulos al<br>31.08 KB               | 9 KB Manual Cap<br>Desempeño Docente Requisitos d                                 | ntos de apoyo<br>turas de Pantalla SISUP (PRODEP)<br>de participación PROESDE 2025-2026 | 545.76 KB<br>127.93 KB |       |  |
| Ingreso al sistema                                                                                                    |                                                                                   |                                                                                         |                        |       |  |
|                                                                                                    | Después de revisar la infr<br>anteriormente, realiz                               | ormación proporcionada<br>ar tu registro <b>aquí</b>                                    |                        |       |  |
| CCCAL<br>Av. Juárez No. 576, Piso 8, Colonia Centro,<br>C.P. 44100 Guadalajara, Jalisco, México<br>Teléfono: +52 (33) 3134 2222 |                                                                                   | f Sistema de registro<br>Contacto                                                       | •                      |       |  |

#### Accede al sistema PROESDE con tu código y NIP de SIIAU

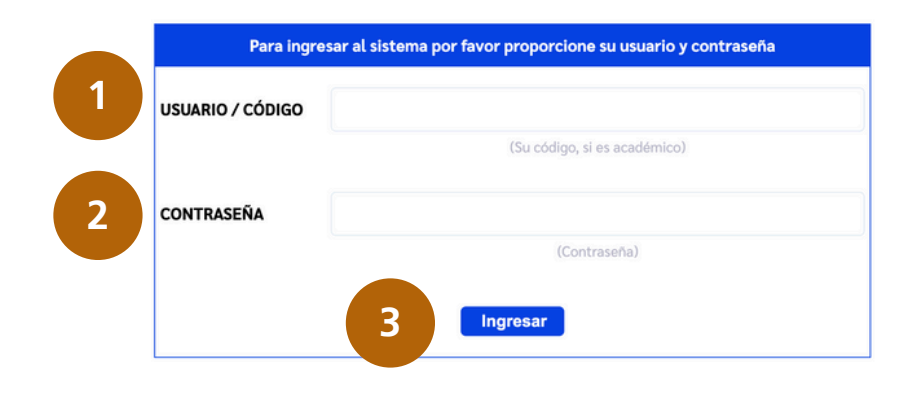

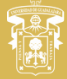

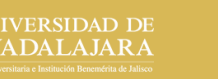

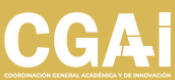

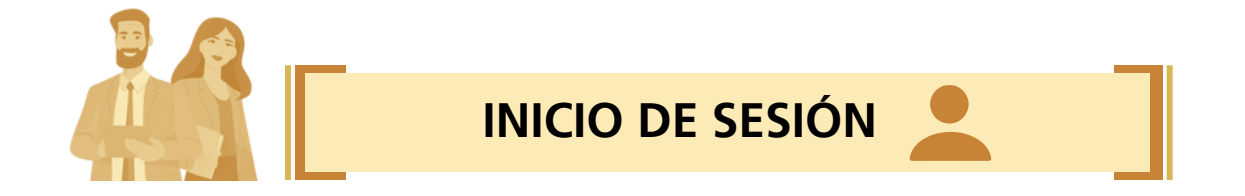

Selecciona el rol Comisión Dictaminadora y, a continuación, haz clic en Guardar. Selecciona un Rol -- Seleccionar Rol --- Seleccionar Rol --Académico Comisión Dictaminadora

> Después de seleccionar el rol y hacer clic en "**Guardar**", se habilitarán las pestañas:

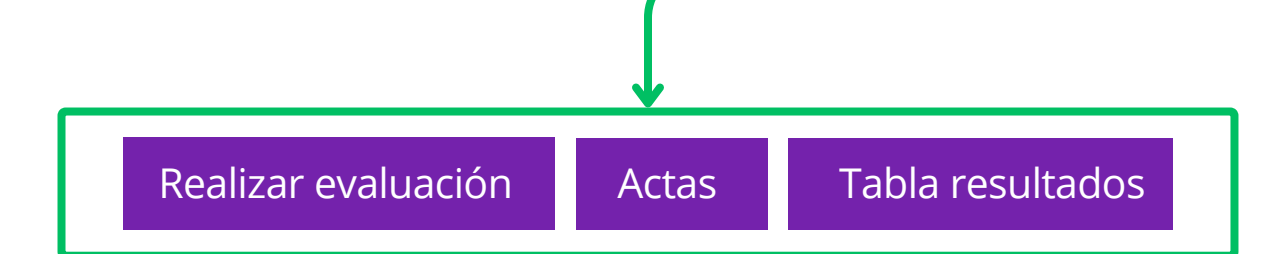

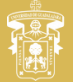

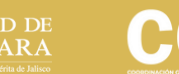

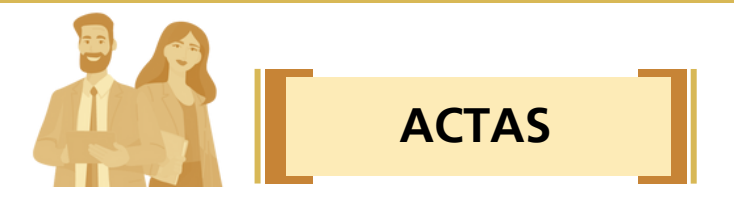

En este sistema contarás con una funcionalidad para generar los diferentes tipos de actas relativas a las sesiones de trabajo.

Selecciona en el menú "Actas" y se desglosarán los submenús por tipo de acta a elaborar

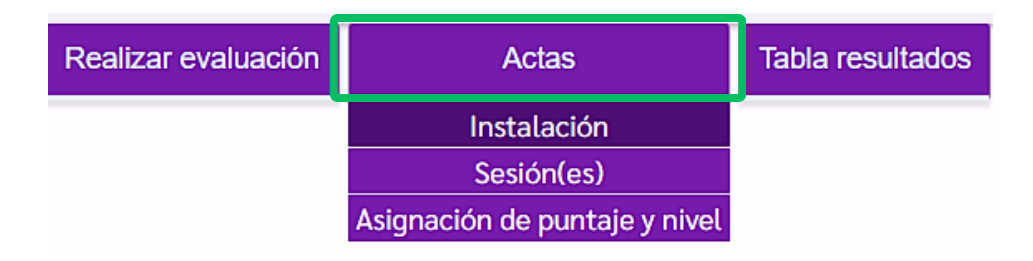

- Acta de instalación: corresponde a la primera sesión de la Comisión, donde se formaliza la instalación de la misma y se designa un(a) Presidente y un(a) Secretario.
- Acta de sesión(es): refiere a los acuerdos de las diferentes sesiones que se tienen durante el periodo de evaluación.
- Acta de asignación de nivel: resume el trabajo realizado por la comisión identificando los expedientes evaluados y los resultados correspondientes a dicho proceso.

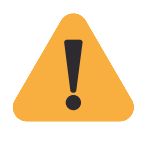

Al hacer la instalación formal de la Comisión, es necesario reportar a la CGAI quienes quedaron designados como Presidente y Secretario, para asignarles el rol correspondiente en el sistema.

Este paso es necesario a fin de iniciar la captura y generación de actas en este módulo.

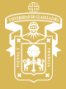

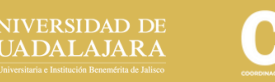

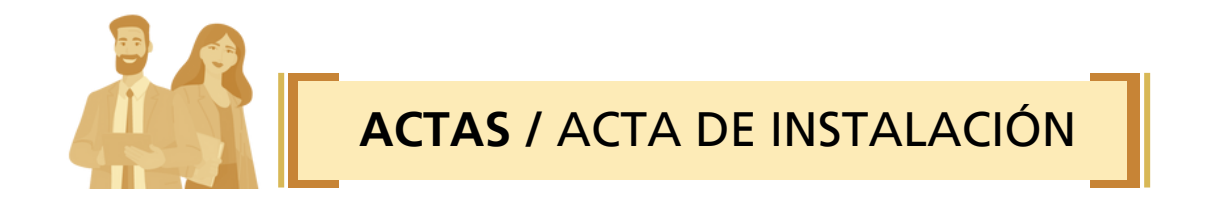

Da clic en el submenú **Instalación (1)**, al hacerlo te aparecerá una pantalla con una plantilla de información precargada (2) y, además, algunos campos para llenar (3).

|                           | Realizar evaluación              | Actas                                            | Tabla resultados                                                                                                    |                                                                                                    |
|---------------------------|----------------------------------|--------------------------------------------------|----------------------------------------------------------------------------------------------------|----------------------------------------------------------------------------------------------------|
|                           |                                  | Instalación                                      |                                                                                                    |                                                                                                    |
|                           |                                  | Sesión(es)                                       |                                                                                                    |                                                                                                    |
|                           |                                  | Asignación de puntaje y nivel                    |                                                                                                    |                                                                                                    |
|                           |                                  | 2                                                |                                                                                                    |                                                                                                    |
|                           |                                  | IMPRIMIR ACTA DE INSTALACIÓN                     |                                                                                                    |                                                                                                    |
| 1a ACTA DE INSTAL         | ACIÓN DE LA COMISION ESPEC       | IAL DICTAMINADORA DE LA ADMINISTRA               | ACION GENERAL                                                                                                    | 3                                                                                                    |
| Siendo las hh:mn hrs.     | . del día dd/mm/aaaa 🗖           | , en <la de="" juntas="" sala=""> , ubicada</la> | a en Seleccione                                                                                                    | ✓ , Jalisco, se                                                                                                    |
| reunieron miembros de     | la Comision especial dictamin    | adora de la Administracion General del           | Programa de Estímulos del                                                                                                    | Departamento Docente                                                                                                    |
| Promoción 2025-2026.      |                                  |                                                  |                                                                                                    |                                                                                                    |
| Los miembros de la com    | iisión son:                      |                                                  |                                                                                                    |                                                                                                    |
| MIRIAM BOCARDO GASPAR     | (Presidente)                     |                                                  |                                                                                                    |                                                                                                    |
| KATIA ARIADNA MORALES     | VEGA (Secretario)                |                                                  |                                                                                                    |                                                                                                    |
| JOSÉ JUAN PABLO ROJAS F   | RAMÍREZ (Vocal)                  |                                                  | ACTA DE INTRACIÓN DE LA COMISÍN ESPECIAL DICTAMINACION DE LA ADMINISTRA                                                                                                    | αάκ                                                                                                    |
| MARIA ELENA SANDOVAL I    | PINTO (Vocal)                    |                                                  | Sensitivity:<br>Sensiti las 1900 horas del da 22 de Mareno de 2005, en talas de Juntas, utorado en Amera, Jola<br>exuranse to menetore de la Converio especial distaminator de la Administración General del Progra<br>Estimute al General de Doerete Provención 2005.2008, para se instalación formal.<br>Las esentences de la controlide apri:                                                                                                    | 52 ATENTAVENTE                                                                                                    |
| FI BA PATRICIA AL ATORRE  | ROIO (Vocal)                     |                                                  | One Million Research (sugger (Providence)<br>Miles Kath (States) (States) (Sugar (States)<br>On José Jano Fallet Sugar (States)<br>One States) (States) (States) (States)                                                                                                    | * PERSA V TEMAKAR *<br>**055 2010, Un Sigler de Pressar y Tradage*<br>Amara, Indanos e 22 de Fabrero de 2015                                                                                                    |
| ILCE VALERIA ROMÁN FER    | NÁNDEZ (Vocal)                   |                                                  | (b) Registrations instrument instrument instrument (instrument Registration)<br>(instrument instrument Registration)<br>(instrument instrument ins | Die March Baueh Tenger     Mas Kalas Malais Marain Yaga                                                                                                    |
| ISMAEL LOZA VEGA (Vocal   | )                                |                                                  | Las action y reporters indupen ion constitutes de las integrantes de las sonnación y la herba, se ganerar en l<br>guestes atronomiales en la computativa tixad<br>La recordo se de porterminada a las 1300 horas, dal presente.                                                                                                    | Pro Bank Inter Lease Print To and An Part Republicity                                                                                                    |
| <Área para texto>         |                                  |                                                  |                                                                                                    | The second second secon |
|                           |                                  |                                                  |                                                                                                    |                                                                                                    |
|                           |                                  |                                                  |                                                                                                    |                                                                                                    |
|                           |                                  |                                                  | ·                                                                                                    |                                                                                                    |
|                           |                                  |                                                  |                                                                                                    |                                                                                                    |
| La reunion se dio por ter | minada a las 12:00 nrs. del pres |                                                  |                                                                                                    |                                                                                                    |
|                           |                                  | Limpiar 🛱 Imprimir 🖬 😽 4                         |                                                                                                    |                                                                                                    |

Al terminar de llenar la plantilla, da clic en el botón Imprimir (4), al hacerlo te aparecerá una pantalla para descargar el acta.

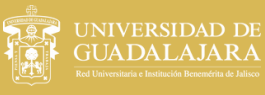

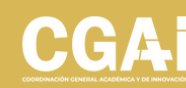

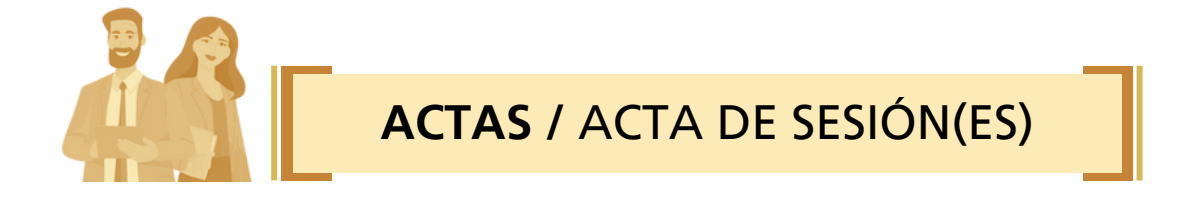

Ahora da clic en el submenú **Sesión(es)**, y tendrás una pantalla con funciones similares a la del acta de instalación; puedes crear varias actas de este tipo.

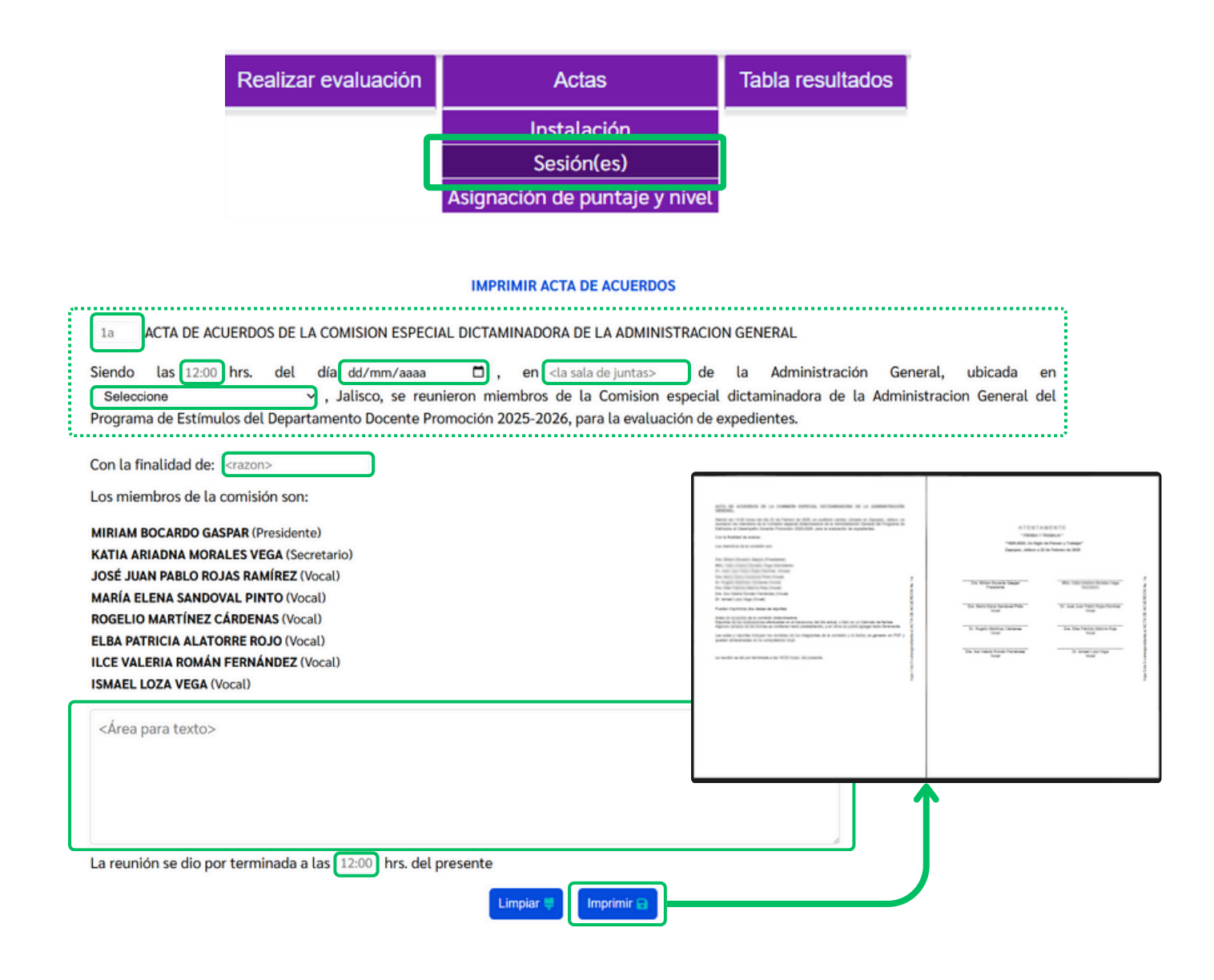

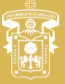

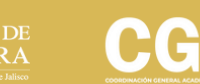

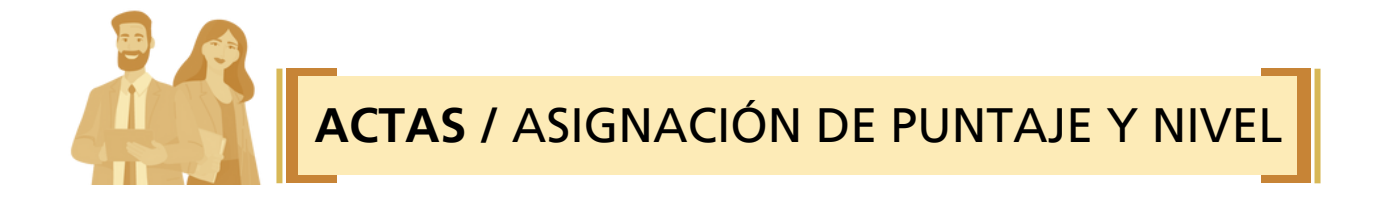

Al dar clic en el submenú **Asignación de puntaje y nivel**, tendrás una pantalla para capturar información editable (1), y podrás seleccionar si deseas que el acta integre los resultados de evaluación del día o conforme a un periodo de tiempo establecido (2).

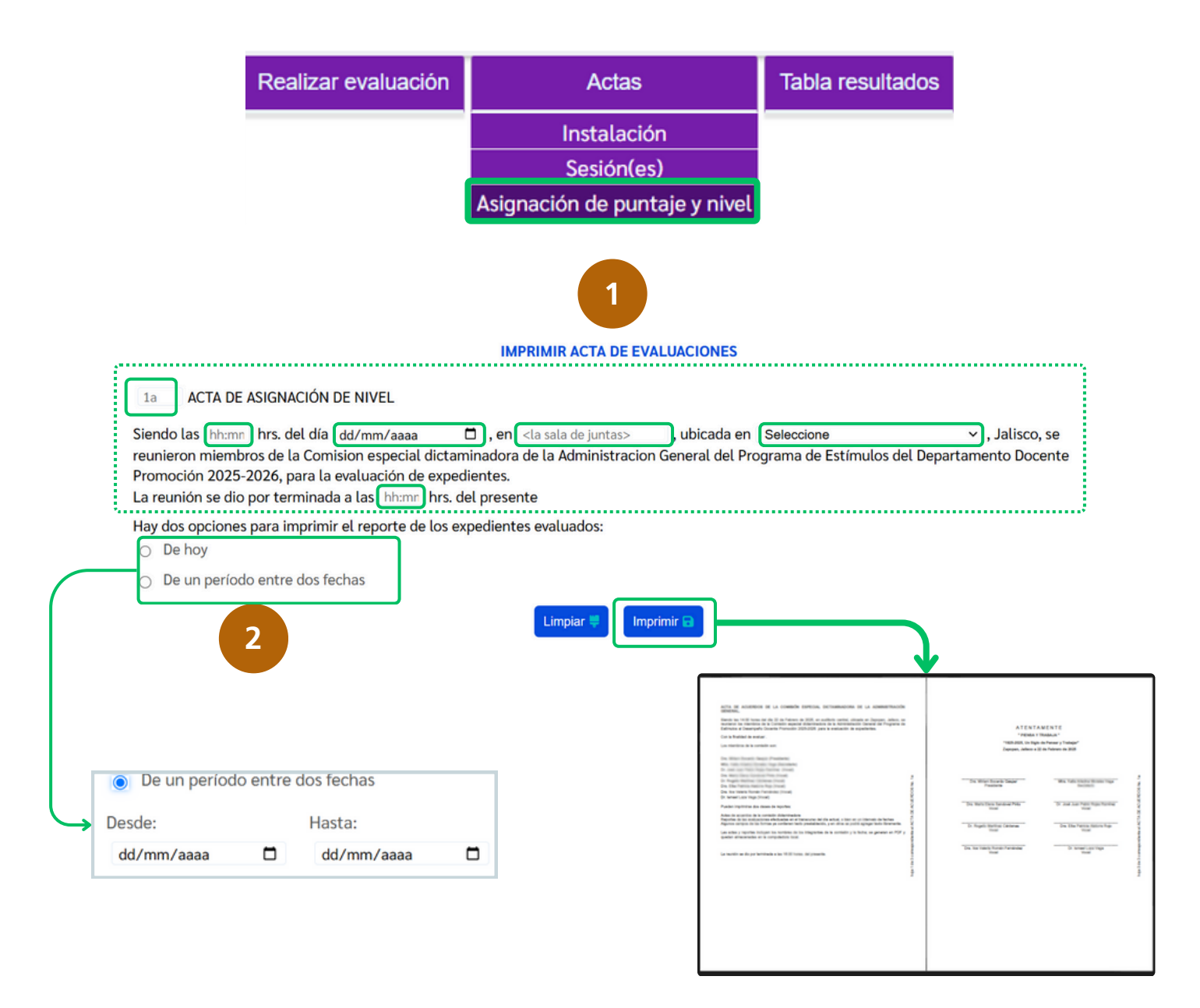

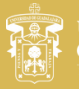

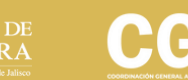

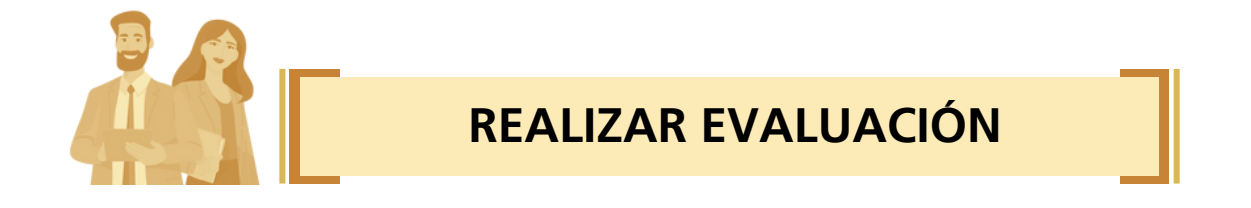

En el menú **Realizar evaluación (1)**, da clic al ícono de búsqueda **(2)** para que el sistema te muestre todos los expedientes por evaluar; también puedes buscar a un(a) docente por nombre o código **(3)**.

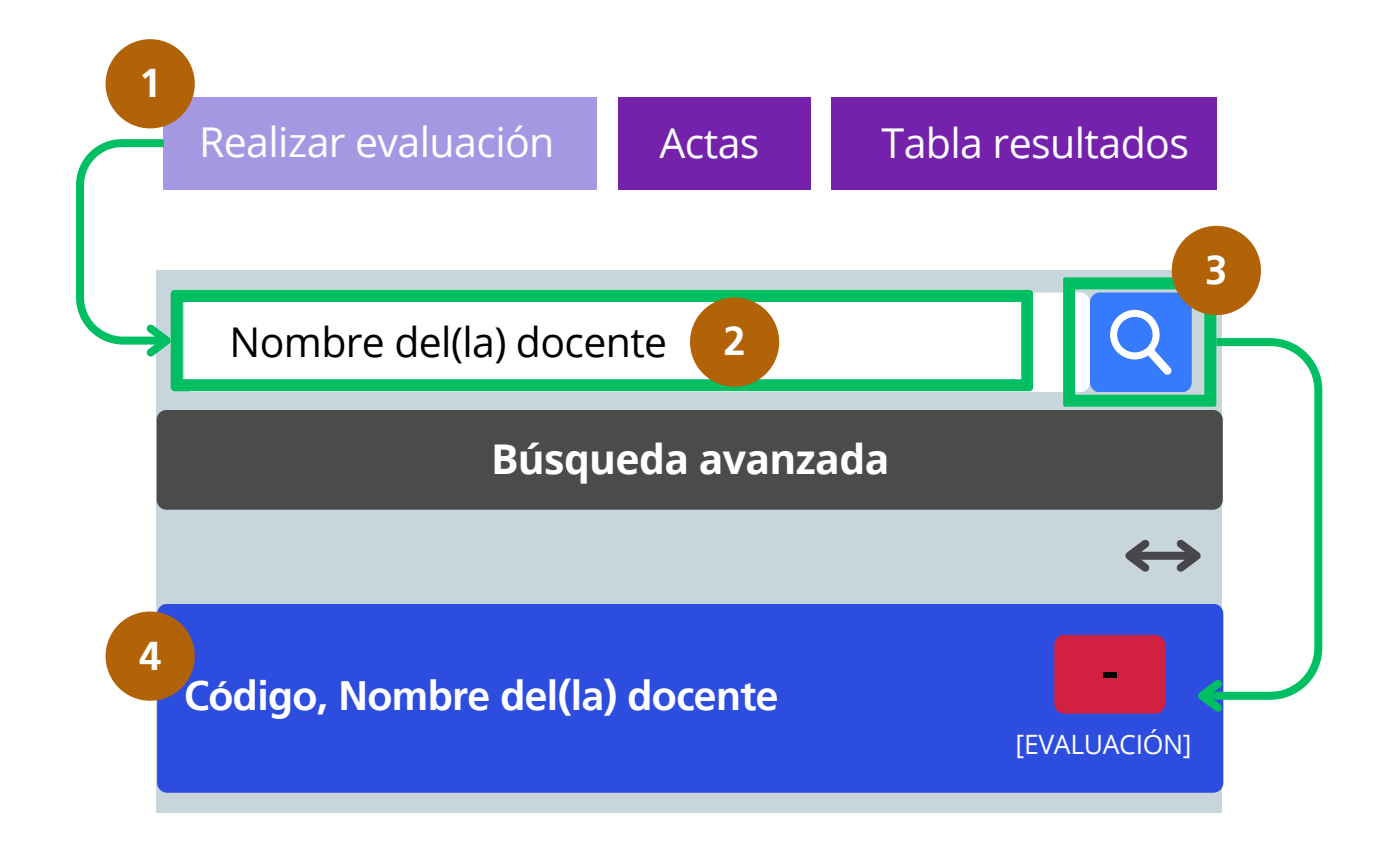

El sistema te mostrará los resultados correspondientes, selecciona al(la) profesor(a) (4) para acceder a su expediente para evaluar.

El símbolo - te indicará aquellos expedientes que estén pendientes de evaluar.

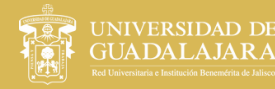

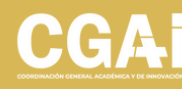

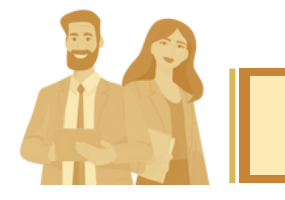

El sistema cuenta con una herramienta de "Búsqueda Avanzada" (1) donde podrás utilizar varios tipos de filtros (2), ordenar los datos (3) y definir el número resultados por página (4).

Una vez definidos estos campos, da clic en **Buscar (5)** para ejecutar el filtro y que el sistema te muestre los resultados.

| Búsqueda Avanzada<br>Filtros (Deje Vacío para no apl    | icar el filtro)                                                                            | ×                                                 |
|---------------------------------------------------------|--------------------------------------------------------------------------------------------|---------------------------------------------------|
| Jependencia                                             | Todas                                                                                      | ~                                                 |
| Código                                                  |                                                                                            |                                                   |
| Apellido Paterno                                        | no contiene 🗸                                                                              | Apellido paterno                                  |
| Apellido Materno                                        | no contiene 🗸                                                                              | Apellido materno                                  |
| Nombre(s)                                               | no contiene 🗸                                                                              | Ingrese nombre(s)                                 |
| Grado                                                   | Todos                                                                                      | ~                                                 |
| Nombramiento                                            | Todos                                                                                      | ~                                                 |
| Municipio                                               | Todos                                                                                      | ~                                                 |
| Tipo de Participación                                   | Todos                                                                                      | ~                                                 |
| Concursante<br>Orden (Ascendente significa de<br>mayor) | <ul> <li>Todos</li> <li>Solo no<br/>concursanti<br/>el registro más antiguo o m</li> </ul> | es Solo<br>concursantes<br>enor al más reciente o |
| Por                                                     | defecto                                                                                    | ~                                                 |
| De manera<br>Opciones de paginado                       | O Ascendente O De                                                                          | escendente                                        |
| Mostrar                                                 | 100                                                                                        | ~                                                 |

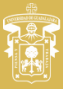

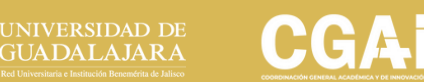

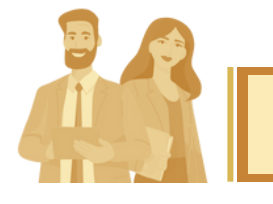

En la pestaña "Datos del participante", se visualizarán todos los datos del(la) profesor(a).

- Datos personales
- Datos de nombramiento o contrato actual
- Datos de participación
- Carga global

| atos del participante | Notas Requis   | sitos         |
|-----------------------|----------------|---------------|
| Datos Personales      |                |               |
| Código:               |                |               |
| Nombre:               |                |               |
| RFC:                  |                |               |
| CURP:                 |                |               |
| Datos Del Nombrami    | iento O Contra | ito Actual    |
| Nombramiento:         |                |               |
| Dependencia:          |                |               |
| Municipio:            |                |               |
| Fecha de Ingreso:     |                |               |
| Datos De Participació | 'n             |               |
| Participación:        |                | PRODEP        |
| Carga Global          |                |               |
| Nivel                 |                | Carga Horaria |
| LICENCIATURA          |                | 68            |
| POSGRADO              |                | 128           |
| BACHILL ERATO         |                | 0             |
| DAGHIELENATO          |                |               |

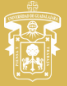

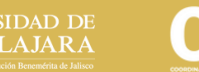

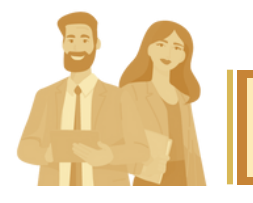

En la pestaña "Requisitos", se visualizarán los requisitos para participar en la convocatoria a fin de realizar su validación en la columna de la derecha

#### > Requisitos de participación

| Ser profesor de carrera o técnico académico de tiempo completo con categoría de titular o asociado en cualquiera de sus niveles                                                                                                    |      |  |
|----------------------------------------------------------------------------------------------------|------|--|
| Haber impartido al menos 8 ocho horas-semana-mes por semestre de docencia en la Universidad de Guadalajara (ciclo escolar 2024-A), en cursos curriculares                                                                                                   |      |  |
| II Haber impartido al menos 8 ocho horas-semana-mes por semestre de docencia en la Universidad de Guadalajara (ciclo escolar 2024-B), en cursos curriculares                                                                                                |      |  |
| V Haber cumplido al menos el 90% de las asistencias en los cursos curriculares impartidos en el período a evaluar 2024 "A"                                                                                                    | POF  |  |
| Haber cumplido al menos el 90% de las asistencias en los cursos curriculares impartidos en el período a evaluar 2024 "B"                                                                                                    | POF  |  |
| Il Estar cubriendo actualmente (ciclo escolar 2025-A) una carga horaria de docencia curricular por lo menos de 8 ocho horas-semana-mes                                                                                                    |      |  |
| /II Tener registrado su plan de trabajo anual (enero-diciembre de 2025) en el departamento de adscripción. El plan deberá ser congruente con el propio plan de<br>lesarrollo de su dependencia de adscripción y comprometerse por escrito a su cumplimiento | POF  |  |
| /III Haber cumplido en su totalidad con el plan de trabajo que presentó en la promoción anterior (enero-diciembre de 2024) de este programa, en caso de haber<br>ido beneficiado                                                                            | POF  |  |
| X Contar por lo menos con el grado académico de maestro o el diploma de especialidad, de al menos 2 años, este último será aplicable únicamente para el pers<br>locente de las áreas de ciencias de la salud                                                | onal |  |
| (No trabajar más de ocho horas semanales prestando servicios personales, subordinados o independientes, en instituciones o empresas propias o ajenas                                                                                                    | PDF  |  |

#### Función de los íconos:

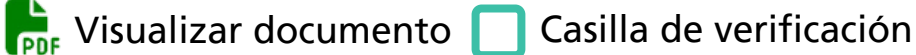

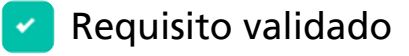

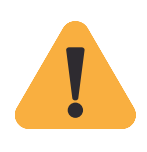

Para validar los requisitos que no tienen asociado algún documento es necesario revisar la información respectiva en la pestaña de **"Datos del participante"**.

Los datos que ahí se muestran son extraídos directamente en tiempo real desde SIA-RH.

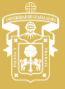

NIVERSIDAD DE JUADALAJARA

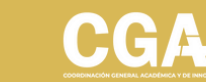

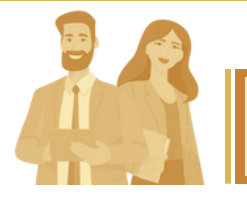

PDF

Las cargas horarias de los ciclos escolares anteriores pueden verificarse al visualizar el documento de la solicitud del(la) docente asociada al requisito 10.

**X** No trabajar más de ocho horas semanales prestando servicios personales, subordinados o independientes, en instituciones o empresas propias o ajenas

| Cargas horarias |                      |                      |  |  |
|-----------------|----------------------|----------------------|--|--|
| Nivel educativo | Ciclo escolar 2024-A | Ciclo escolar 2024-B |  |  |
| BACHILLERATO    |                      |                      |  |  |
| LICENCIATURA    |                      |                      |  |  |
| POSGRADO        |                      |                      |  |  |
| TOTAL           |                      |                      |  |  |

Si el(la) académico(a) cumple con todos los requisitos, selecciona **Concursante (1)**; en caso contrario, selecciona **No concursante (2)**. Posteriormente, da clic en **Guardar (3**).

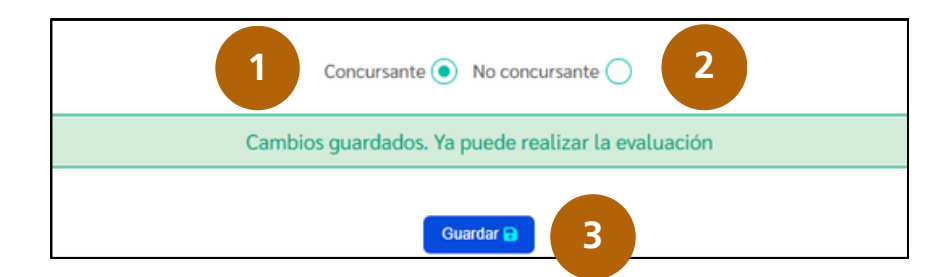

Para los casos que se determinen como "No concursante", el siguiente paso es dirigirse a la pestaña de Dictamen Final para generar el dictamen respectivo a -No Participante-.

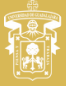

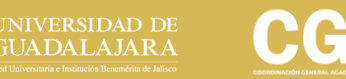

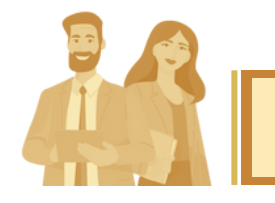

Una vez validados los requisitos, se habilitará la pestaña "Evaluar", al darle clic (1) podrás visualizar las actividades académicas de la tabla de evaluación correspondientes a la convocatoria.

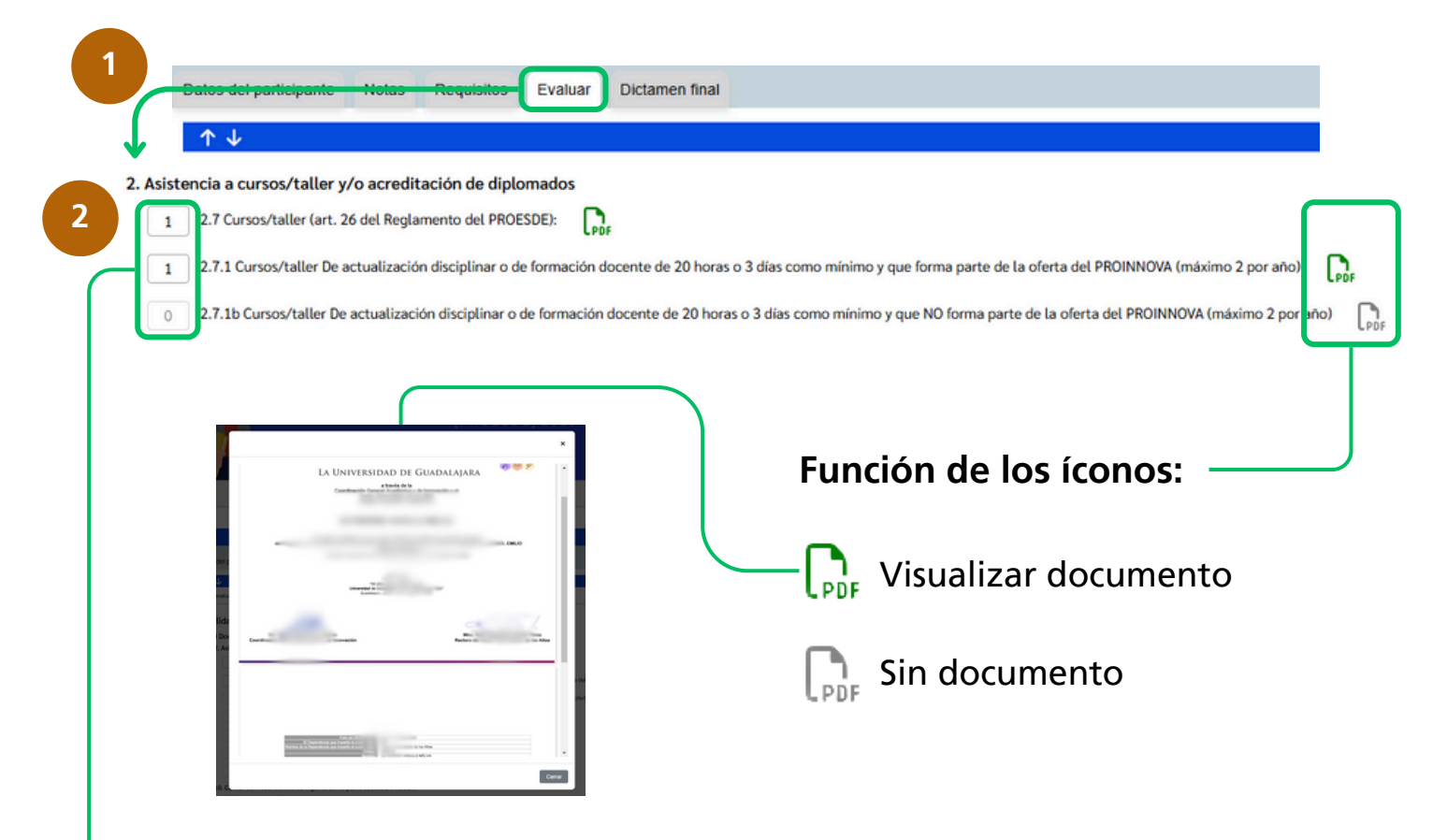

En las casillas en blanco (2) indica el número de evidencias válidas en el documento PDF conforme al rubro de evaluación descrito.

Por ejemplo, si el(la) profesor(a) cargó un archivo con dos constancias de curso/taller válidas, en la casilla se indica dicho número.

**Nota:** en los rubros de evaluación que el(la) académico(a) no haya adjuntado ningún documento, la casilla de evaluación aparecerá inactiva y el ícono de documento en gris.

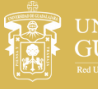

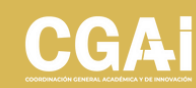

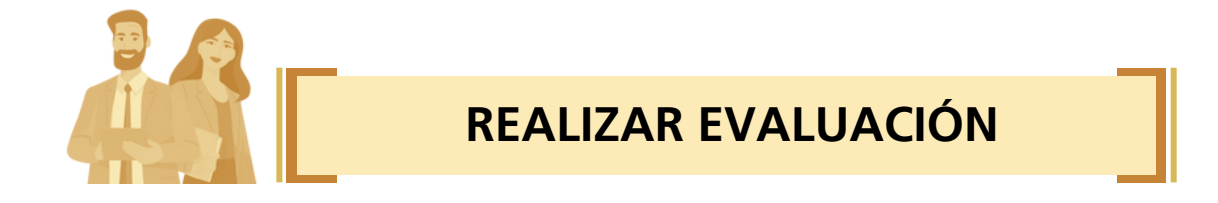

Para el apartado de **Dedicación a la docencia**, revisa el dato de la **"Carga global"** en la pestaña **"Datos del participante"** (*página 11*) para realizar el cálculo de horas/semana/mes por nivel educativo.

Conforme a dicho cálculo, selecciona la opción que corresponda.

#### Dedicación a la docencia

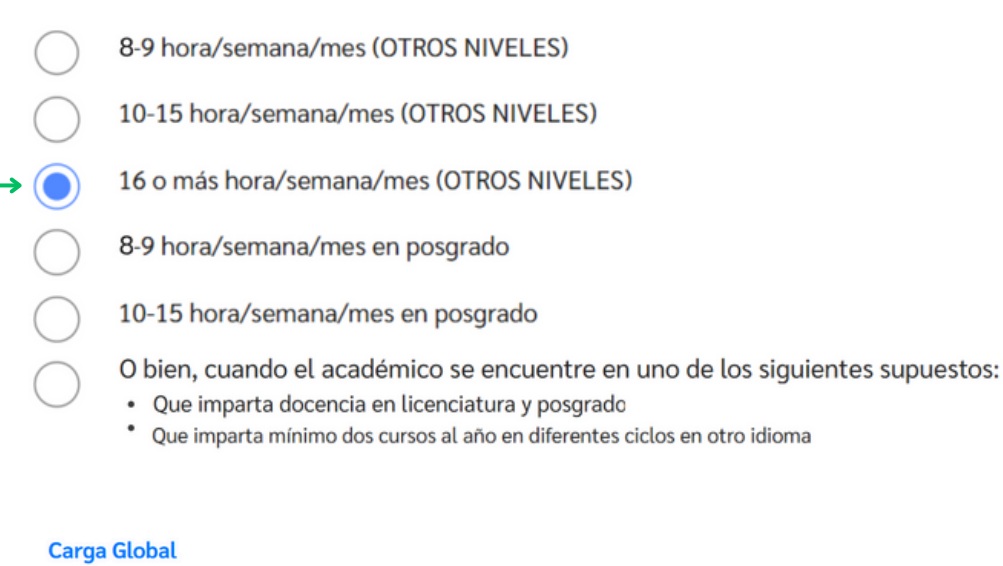

| Nivel        | Carga Horaria |
|--------------|---------------|
| LICENCIATURA | 68            |
| POSGRADO     | 128           |
| BACHILLERATO | 0             |
| TOTAL        | 196           |

ver página 11

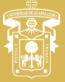

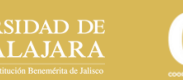

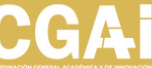

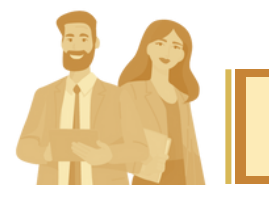

El siguiente apartado corresponde al rubro de **Permanencia en las** actividades académicas, donde el puntaje se calcula automáticamente a partir de la antigüedad del(la) académico(a).

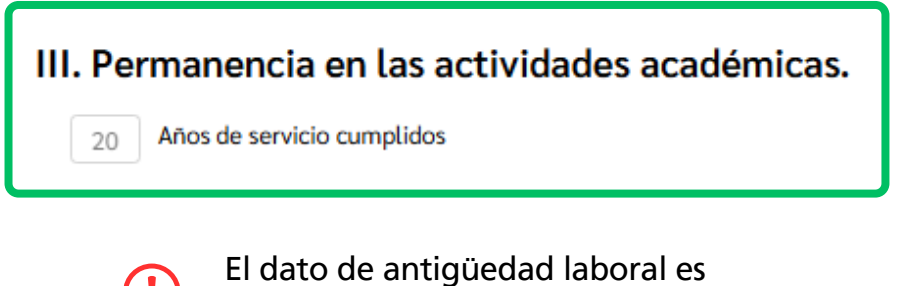

extraído directamente desde SIA-RH

Una vez revisados todos los requisitos y rubros de evaluación, da clic en el botón **Evaluar (1)**, al hacerlo te aparecerá en la parte inferior de la ventana un resumen de los resultados de la evaluación (2).

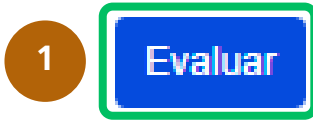

| Resultados<br>Nivel: II                                                                                                    |          |       |  |  |  |  |
|----------------------------------------------------------------------------------------------------|----------|-------|--|--|--|--|
| Criterio                                                                                                    | Subtotal | Total |  |  |  |  |
| Calidad en el desempeño de la docencia                                                                                                    |          | 275   |  |  |  |  |
| A) Docencia                                                                                                    | 225      |       |  |  |  |  |
| B) Generación y/o aplicación del conocimiento                                                                                                    | 50       |       |  |  |  |  |
| C) Tutorías                                                                                                    | 0        |       |  |  |  |  |
| D) Gestión académica individual o colegiada                                                                                                    | 0        |       |  |  |  |  |
| Dedicación a la docencia                                                                                                    |          | 150   |  |  |  |  |
| 4-9 hora/semana/mes (OTROS NIVELES)                                                                                                    | 0        |       |  |  |  |  |
| 10-15 hora/semana/mes (OTROS NIVELES)                                                                                                    | 150      |       |  |  |  |  |
| 16 o más hora/semana/mes (OTROS NIVELES)                                                                                                    | 0        |       |  |  |  |  |
| 4-9 horas/semana/mes en Posgrado                                                                                                    | 0        |       |  |  |  |  |
| 10 hora/semana/mes o más en Posgrado                                                                                                    | 0        |       |  |  |  |  |
| O bien, cuando el académico se encuentre en uno de los siguientes supuestos:\na. Que imparta docencia en licenciatura y posgrado.\nb. Que imparta mínimo dos cursos al año en diferentes ciclos en otro idioma | 0        |       |  |  |  |  |
| III. Permanencia en las actividades académicas.                                                                                                    |          | 100   |  |  |  |  |
| Años de servicio cumplidos                                                                                                    | 100      |       |  |  |  |  |
| Total:                                                                                                    |          | 525   |  |  |  |  |

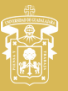

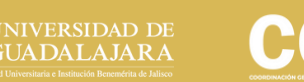

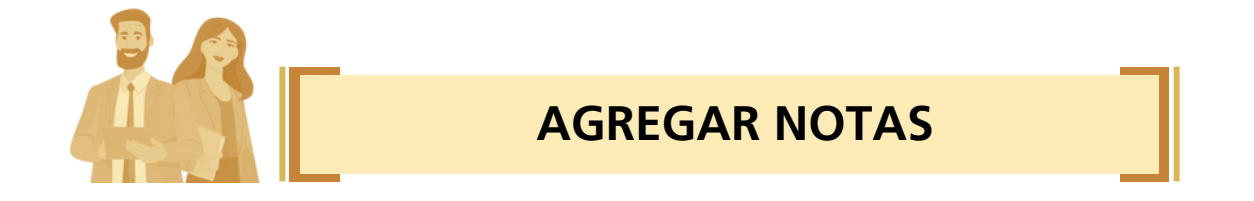

En la pestaña de **Notas** se abre una ventana de texto para hacer anotaciones durante el proceso de evaluación

Para agregar una nota, escribe en el cuadro de texto (1) y da clic en Agregar (2); las notas se irán anidando en la parte superior (3).

| Datos del participante | Notas                | Requisitos | Evaluar | Dictamen final  |    |   |   |
|------------------------|----------------------|------------|---------|-----------------|----|---|---|
| > Puede agregar tantas | entradas<br>:37:55 - | como desee |         |                 |    |   | 3 |
| 1                      |                      |            | Ąc      | gregar entrada  |    |   |   |
|                        |                      | 2          | Agregar | Comentario Leío | do | h |   |

Estas notas solo las podrán ver los miembros que integran una misma comisión. No aparecerán en el dictamen de evaluación del(la) académico(a).

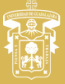

jniversidad de GUADALAJARA

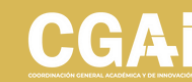

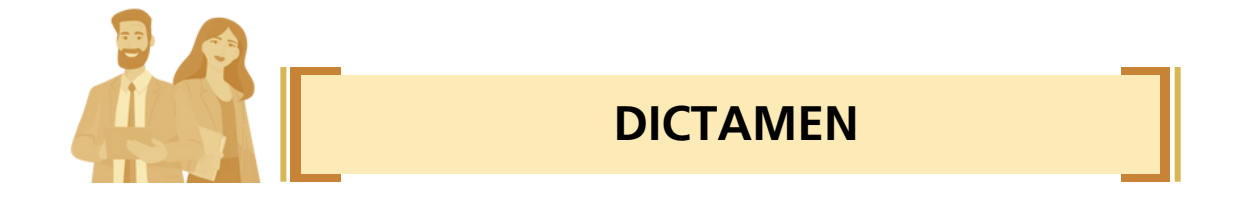

## Dirígete a la pestaña **Dictamen final** y da clic en el botón **"Generar Dictamen Final"**

| Datos del participante | Notas | Requisitos | Evaluar     | Dictamen final |
|------------------------|-------|------------|-------------|----------------|
|                        |       | GENERAR DI | CTAMEN FINA |                |

Una vez que el dictamen sea generado en el sistema, se cerrará la evaluación del(la) académico(a).

| DICTAMEN DEL PROGRAMA DE ESTÍMULOS AL DESEMPEÑO DOCENTE 2025-2026                                                                                                    | el día y la hora or que la recilia.                                                                                                    |                                                                                                    |  |
|----------------------------------------------------------------------------------------------------|----------------------------------------------------------------------------------------------------|----------------------------------------------------------------------------------------------------|--|
| ctamen que resuelles la solicitad de participación en el Programa de Estimulos al Desempeño Docente 2005-2008, el<br>esentada por MELVIA OUTERVIEZ ANOULO, advorto(a) al (a la) , según la convocatoría publicada el día 1 de esem de<br>25, y                                                                                                    | CLARTS - Conservation of the second second s | William A., and Milliam A. and an article of an in-model and a self-<br>based in Proceedings 2007 (2017), or self-tooks and controlled in<br>a party PATION Proceeding of the self-tooks and the<br>self-tooks and the self-tooks of the self-tooks and the<br>self-tooks and the self-tooks of the self-tooks and the<br>self-tooks of the self-tooks of the self-tooks of the<br>self-tooks of the self-tooks of the self-tooks of the<br>self-tooks of the self-tooks of the<br>self-tooks of the self-tooks of th |  |
| A & SULTANDO                                                                                                    | QUINTO. Se la settema a las apprende 5 MELTE DATE                                                                                                    | set is faceto to b thereinted as facetopera a sector                                                                                                    |  |
| <ol> <li>Conclusion and I do assess do 2022, non-functionments and articular I and Regularization and Proceedings of Strength Strength and Strength Strength Strengt Strength Strength Strength Strength Strength Strength Stren</li></ol>     | considerante destates de la attesta de Regamente estates de la del Regamente estates de la del Regamente de la del Regamente d | ducile polità interporer el recurso de inconformital de acute<br>ento del Programa de Estimatos al Desempeño Docente.                                                                                                    |  |
| <ol> <li>James Bagel &amp; Parallelis in the second structure of the second structure structure of the Second structure of the second structure of the Second structure of the Second structure of the</li></ol> | Así lo resolivieron y firmaron para constancia los miembros<br>General de la Universidad de Guadalajara para el Program                                                                                                    | de la Comisión especial dictaminadora de la Administratil<br>a de Estímulos al Desempeño Docente.                                                                                                    |  |
| Recibian la monte a la Comisión Especial Detaminatora de fai America de la America de la Americ                |                                                                                                    |                                                                                                    |  |
| el objeto de valorar si el solicitante reúne los requisitos establecidos en la convocativa<br>Reglamento del Programa de Estimulos al Desempeño Docente para participar y, en                                                                                                    | ATENTA                                                                                                    | MENTE                                                                                                    |  |
| puntaje, nivel y número de UMAS que le corresponde y demás características de participante                                                                                                    | "1925-2025 Un Sic                                                                                                    | lo de Pensar y Trabajar"                                                                                                    |  |
| on base en los antenores resultandos, y de acuerdo con lo dispuesto por el Reglamento del Programento del Progr<br>Intermprino Docrito de la Universidad de Ouadalajara, esta Comisión cuenta con los elementos sul<br>sta solicitud, y                                                                                                    | Acatic, Jalisco a 18 de febrero del 2025                                                                                                    |                                                                                                    |  |
| CONSIDERANDO.                                                                                                    |                                                                                                    |                                                                                                    |  |
| Contraction of the second second                | Dis Wort Reserve Greper                                                                                                    | Mra Kala Aradra Wenito Vega<br>Tanatara                                                                                                    |  |
| I/C Disponse evaluate la disconsensation destination de provincia de la consensation de la consensation d              | Dra. Mario Elseno Tantinest Parte<br>Texas                                                                                                    | Dr. José Joan Patie Nage Territory<br>Viscal                                                                                                    |  |
| r la artes esquestito y con fundamento en lo establicació en la convocativió del programa, avinculos 4, 6, 0, 10, 11, 17, 16, 22 22, 23, 50, 29, 29, y camáns entolitos cal Reglamento de la Programa de Estudinos al Desempeño Docente, esta Consistin seculi dictaminadora de la Administración General, tene a bien emór los siguientes:                                                                                                    | Dr. Rogelo Munthey "Jackenas<br>Visual                                                                                                    | Dra. Noe Valeria Român Pemández<br>Viscal                                                                                                    |  |
| RESOLUTIVOS:                                                                                                    |                                                                                                    |                                                                                                    |  |
| MATC-1 in despense cores inter-CENARTE BARTELENER CLARKE (C. MELLER, M. D. 1997). The despense core inter-<br>tion and the second second s        | Dra Ella Parsos Natores Najo<br>Uncel                                                                                                    | Dr. humani Lasa Vingo<br>Vascat                                                                                                    |  |
| KUNNEL AND AND AND AND AND AND AND AND AND AND                                                                                                    |                                                                                                    |                                                                                                    |  |

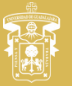

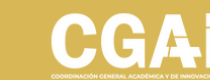

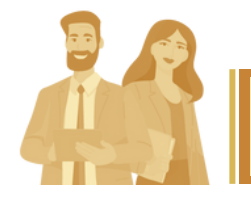

Dirígete al menú de Tabla resultados (1)

| 3     |       | $\checkmark$              |                      |                                                       |            |               |               |
|-------|-------|---------------------------|----------------------|-------------------------------------------------------|------------|---------------|---------------|
| Busca | r: Te | clee su búsqueda          |                      | Q en Seleccione una opción                            |            |               |               |
|       |       | HAGA CLICK EN CUALQUIER F | ILA PARA SELECCIONAF | RLA/DESELECCIONARLA. CUANDO TERMINE, HAGA CLIC EN "GE | NERAR PDF" |               |               |
| inp   | #     | Apellido(S) Nombre(s)     | Тіро                 | Dependencia                                           | Nivel      | I.<br>Calidad | Punta<br>Tota |
|       | 8     |                           | PRODEP               | C. U. DE CS. ECONÓMICO<br>ADMINISTRATIVAS             | 0          | 0             | 0             |
|       | 13    |                           | Evaluación           | C. U. DE ARTE ARQUITECTURA Y DISE¥O                   | 0          | 0             | 0             |
|       | 2     |                           | Evaluación           | C. U. DE CS. ECONÓMICO<br>ADMINISTRATIVAS             | 0          | 0             | 0             |
|       | 5     |                           | PRODEP               | C. U. DE TONALÁ                                       | 0          | 0             | 0             |
|       | 26    |                           | PRODEP               | C. U. DE CS. DE LA SALUD                              | 0          | 0             | 0             |
|       | 7     |                           | PRODEP               | C. U. DE CS. ECONÓMICO<br>ADMINISTRATIVAS             | 0          | 0             | 0             |

Selecciona los(las) académicos(as) para quien desees generar la **"Tabla de Resultados"**. Puedes seleccionar varios participantes haciendo clic en la casilla de la cabecera (2).

Puedes realizar búsquedas especificas por nombre, apellido, código, tipo de participación (3); Finalmente, haz clic en Generar PDF (4).

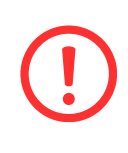

En caso de seleccionar varios participantes y dar clic en **"Generar PDF"**, se creará un único archivo con las diferentes tablas de evaluación respectivas a cada académico(a).

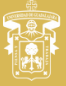

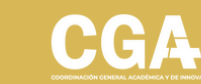

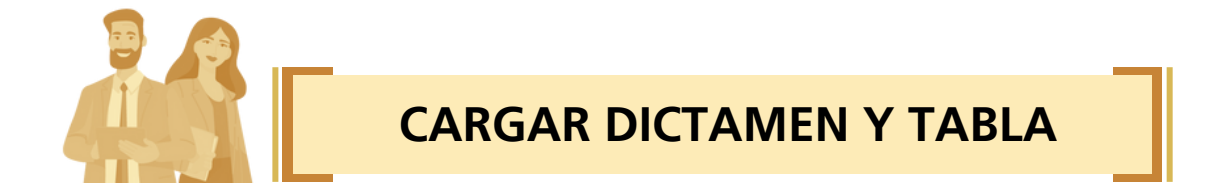

Una vez que el dictamen final y la tabla de resultados fueron firmadas por los miembros de la Comisión, digitaliza ambos documentos en <u>un solo archivo PDF</u>, a continuación dirígete a la pestaña de Dictamen final (1)

En el espacio para **"seleccionar archivo"** carga el documento y da clic en **Subir (2)** 

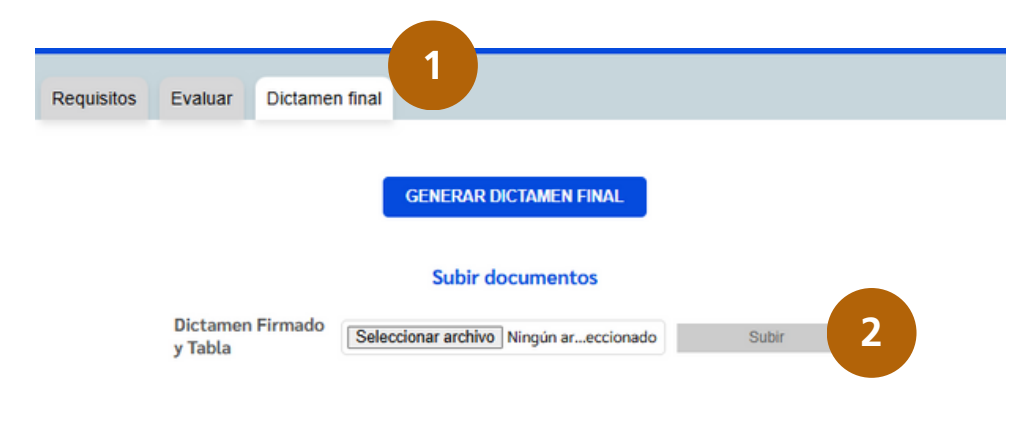

Recuerda que esta pestaña está ubicada en el menú "Realizar evaluación".

Una vez cargado el documento, el sistema indicará que el archivo se ha subido correctamente y habilitará una vista previa (3)

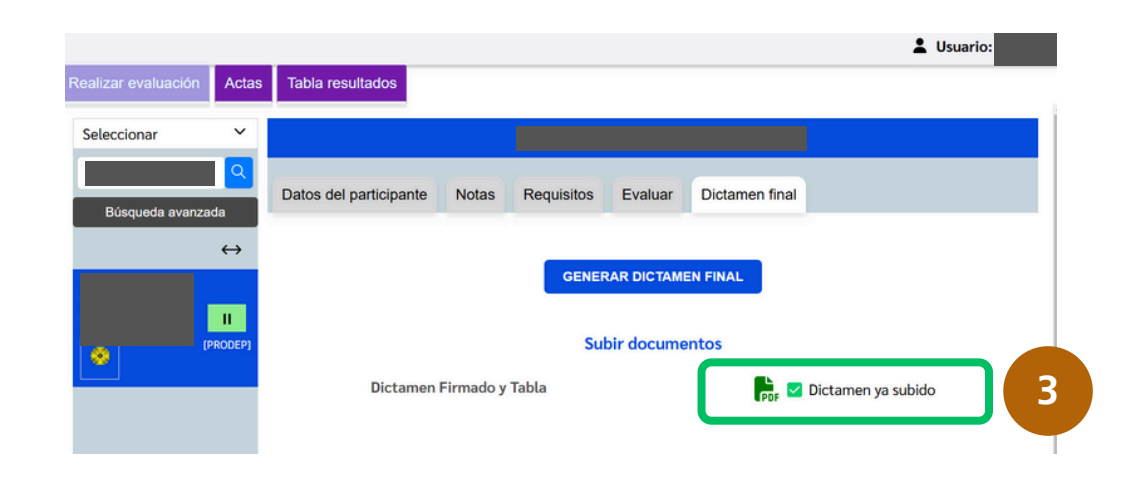

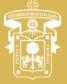

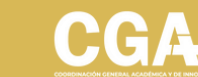

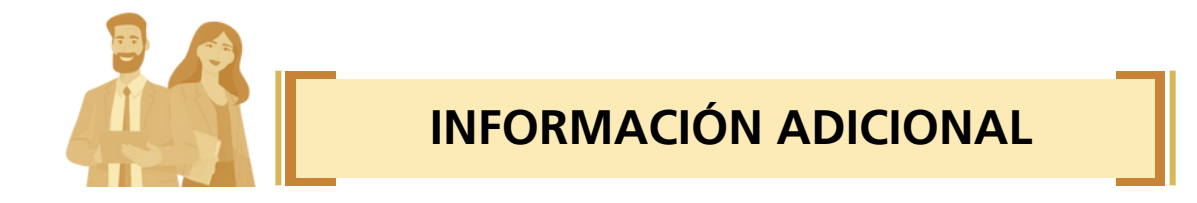

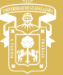

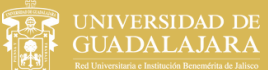

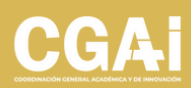